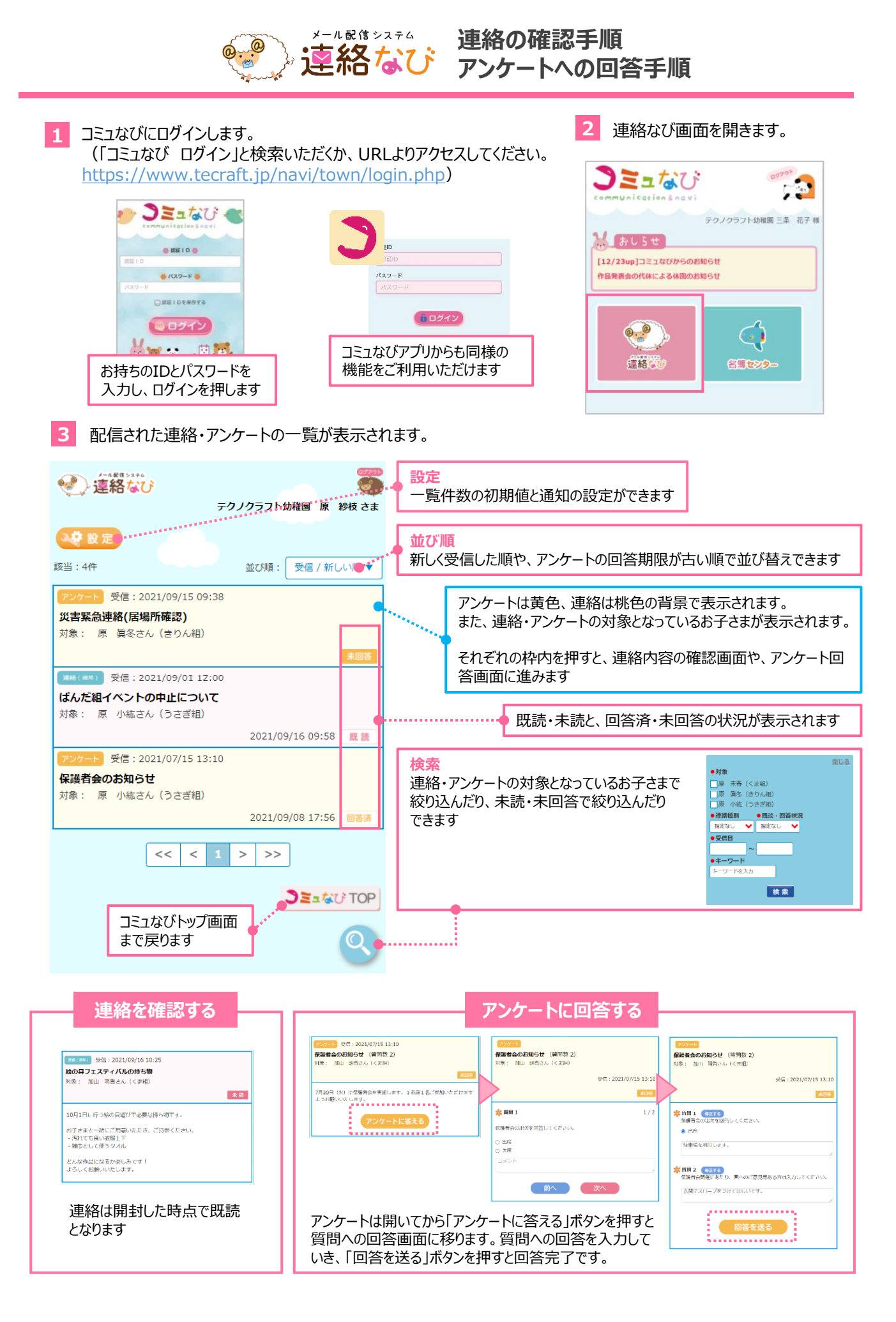

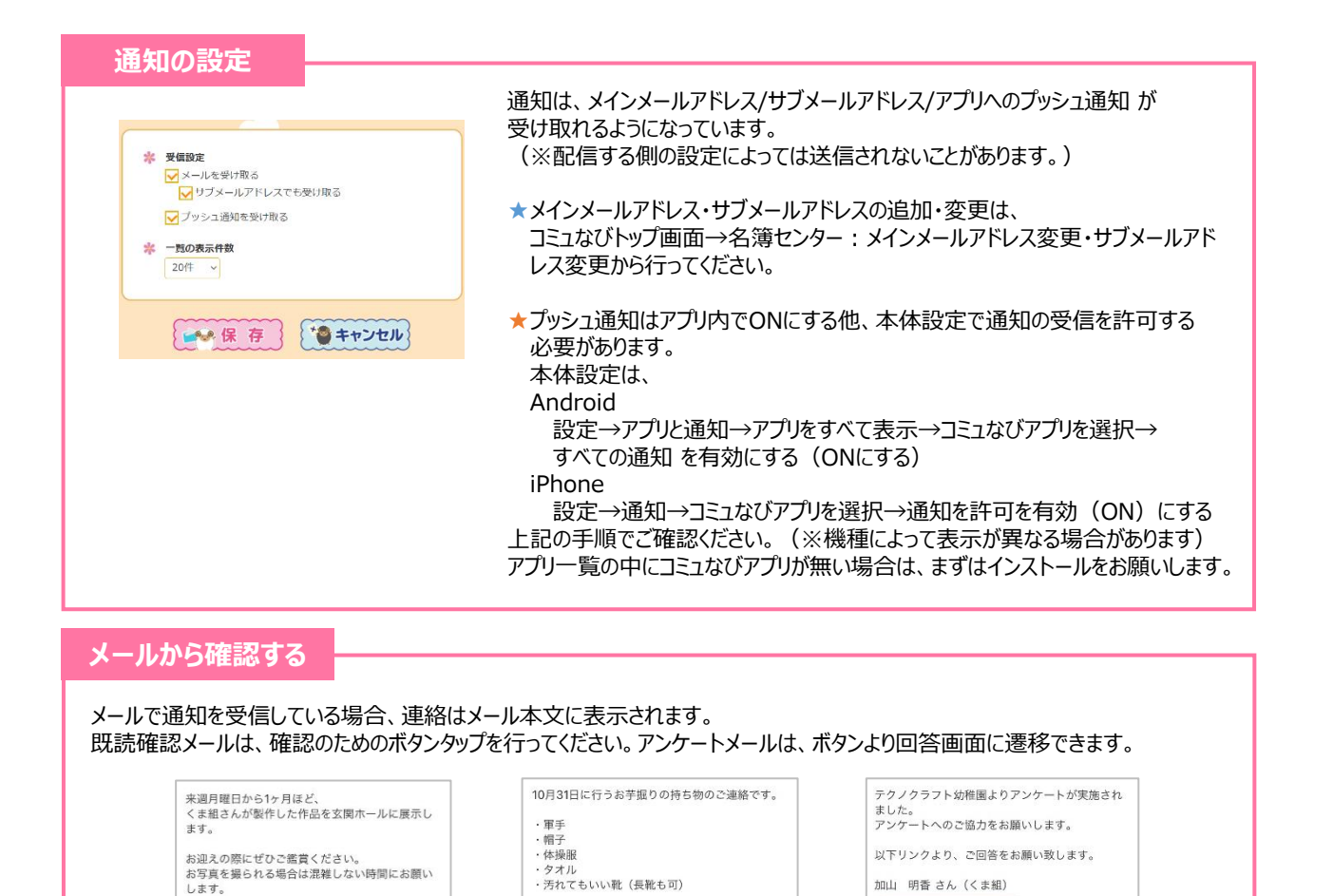

「連絡なび」からのメールは tecraft.jp のドメインから配信されています。受信するドメインの指定に必ず tecraft.jp を追加 指定してください。この設定方法は各通信会社やご利用のメールアドレスによって異なります。

雨天の場合延期となります。その際は次回の日時

以下リンクより、開封確認を行うようお願い致し

連絡(既読確認)

を別途周知いたします。

既読確認はここをクリック

アンケートに回答する

アンケート

※ドメインとは、メールアドレスの「OOO.ne.jp」などの「@」以降の部分を指しています。

します。

だけます

メールが届かない場合…

※ご利用者様ごとに個別のURLを発行しておりますので、第三者への転送はされないようご注意ください。

※コミュなびアプリ>連絡なびからもご確認いた

連絡(通常)

メールが受信できない場合は、メール受信設定をご確認ください。

連絡なびの受信履歴を確認する

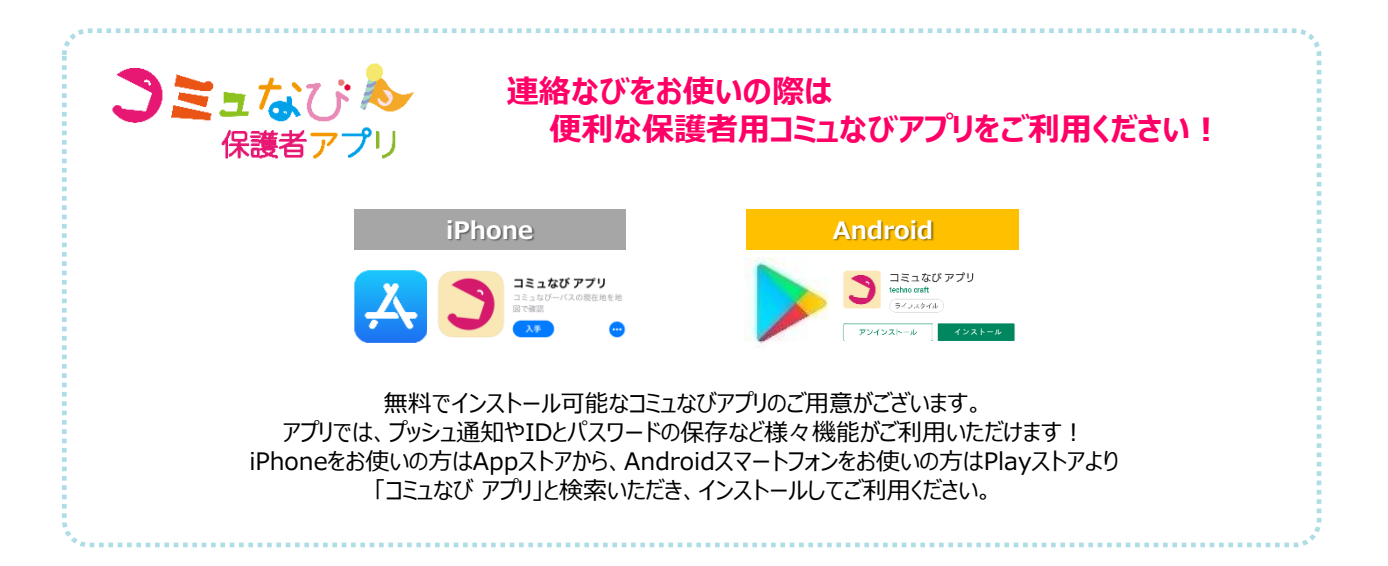